## Хичээл бүртгүүлэх гарын авлага

## 1. SISI мэдээллийн системийн товч танилцуулга

"SISI 3.0" системийн үндсэн хэсэг нь интернетийн сүлжээнд холбогдсон компьютерээс хандаж ажиллахаар хийгдсэн сургалтын дотоод үйл ажиллагааг хөнгөвчлөх зорилготой бүртгэл, мэдээллийн систем юм.

Багш, оюутан, сургалтын албаны ажилтан, удирдах ажилтнууд системд хандан ажиллах бөгөөд оюутан таныг манай сургуульд анх элсэн орохоос эхлээд төгсөх хүртэлх бүхий л хугацааны туршид ашиглагдах болно. Системийг англи, монгол хэл дээр ашиглах боломжтой.

Оюутан үзэж судалсан хичээлүүдийнхээ үнэлгээ болон, голч оноо, голч дүнгийн мэдээлэл, суралцаж байгаа сургалтын төлөвлөгөө, МУИС-ийн хэмжээнд заагдаж байгаа хичээлүүдийн агуулга, зорилготой танилцах, сонирхсон хичээлдээ бүртгүүлэх, багшаа сонгох, судалсан хичээлийнхээ агуулга, багшийн заах арга барил, сургалтын орчны талаар санал асуулга өгөх болон бүрэлдэхүүн сургууль, тэнхим, хичээлтэй холбоотой асуудлаар санал хүсэлт, асуулт, хариултыг хэлэлцүүлэгт бичих боломжтой юм. Мөн бүрэлдэхүүн сургуулийн болон өөрийн хувийн хичээлийн хуваарийг тухайн өдрөөр, долоо хоногоор харах, төлбөрийн мэдээллийг авах, хэрвээ бүртгэлийн мэдээлэл алдаагүй гэж зөвшөөрсөн тохиолдолд оюутны цахим үнэмлэхээ захиалах боломжтой бөгөөд сургуулиа амжилттай төгсөх үед системээс төгсөлтийн диплом хэвлэгдэн гарах болно.

SISI системд нэвтрэхийн тулд Internet Explorer веб броузерыг нээж <u>http://sisi.num.edu.mn</u> хаягаар хандана. (*Зураг 1.*)

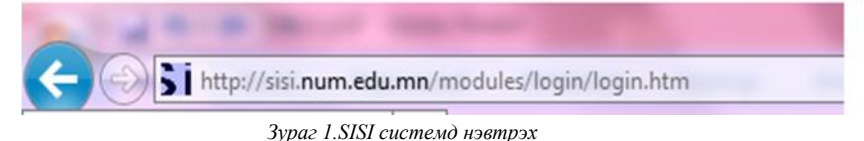

Нэвтрэх хуудасны (*Зураг 2*.) "Хэрэглэгчийн нэр" хэсэгт сургуулиас олгосон оюутны бүртгэлийн дугаарыг (Энэ дугаар оюутны үнэмлэх дээр хэвлэгдэнэ. Жишээ нь: 10B11A20111), "\*\*\*\*\*\*" хэсэгт нууц үгээ бичнэ. Анхны нууц үг нь таны төрсөн он, сар, өдөр (жишээ нь: 1990 оны 1-р сарын 1-нд төрсөн хүнийх 19900101) байх бөгөөд та нэвтэрсний дарааа нууц үгээ солих боломжтой.

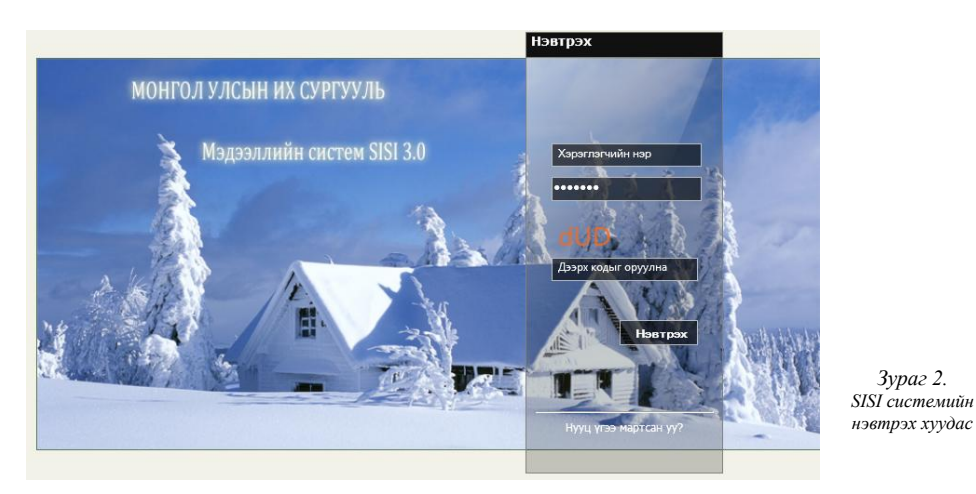

1

"Доорх кодыг оруулна" талбарт 3 тэмдэгтээс бүтэх зурган кодыг оруулж өгөх ба энэхүү код нь таны хандалт бүрт өөр өөр тэмдэгтүүд байна. Ингэснээр та давхар хамгаалалт хийж байгаа гэсэн үг юм. Хэрэглэгчийн нэр, нууц үг, зурган кодыг оруулаад "Нэвтрэх" товч дээр даран системд нэвтэрнэ.

Хэрвээ та нэвтэрч чадаагүй бол энэ нь дараах шалтгаантай байж болно.

- 1. Хэрэглэгчийн нэр, нууц үг, зурган кодыг буруу оруулах Хэрэглэгчийн нэр, нууц үг, зурган кодыг англиар бичихийг анхаарна уу.
- Хэрэглэгчийн эрхийг үүсээгүй байх. Оюутны системд хандах эрхийг тухайн бүрэлдэхүүн сургуулийн сургалтын албаны ажилтан үүсгэдэг. Хэрвээ та хэрэглэгчийн нэр, нууц үг, зурган кодыг зөв оруулсан боловч нэвтэрч чадаагүй бол сургуулийнхаа сургалтын албаны ажилтанд хандан эрх үүсгэсэн эсэхийг тодруулаарай.
- 3. Мэдээлэл алдаатай бүртгэгдэх. Оюутны хандах эрхийн анхны нууц үг нь төрсөн он, сар, өдөр байдаг тул хэрвээ бүртгэлийн мэдээлэлд алдаа гарсан бол та нэвтэрч чадахгүй. Тиймээс сургалтын албаны ажилтанд хандан бүртгэлийн мэдээллээ шалгана уу.

Системд нэвтэрсний дараа системд ажиллах заавартай "Тусламж" хэсгээс дэлгэрэнгүй танилцана уу.

# 2. Хичээлд бүртгүүлэх

Хичээлд бүртгүүлэх үйл ажиллагаа хоёр үе шаттай, цахим хэлбэрээр явагдана.

- ✓ Оюутан тухайн улирлын 13, 14 дэх долоо хоногт багтаан, дараагийн улиралд заавал судлахаас гадна сонгож судлах хичээлээ сонгон, санал гаргана.
- ✓ Ирэх улиралд орох хичээл, анги танхим, цаг, багшийн талаарх мэдээлэл бүхий хичээлийн ерөнхий хуваарийг салбар сургалтын алба улирлын шалгалтын хугацаанд бэлэн болгоно. Амралтын эхний гурван долоо хоногт оюутан хичээлийн хуваарийг үндэслэн хичээлд бүртгүүлэх ба хэрэв тухайн хичээлийг судлах оюутны тоонд багтахгүй бол хүлээлгийн жагсаалтанд нэрээ бүртгүүлж болно.

# 2.1. Хичээлд бүртгүүлэлт(Санал)

Хичээлд бүртгүүлэлтийн саналын үе нь тухайн улиралд суралцаж байгаа оюутнууд дараагийн улиралд ямар хичээл үзэх хүсэлтэй байгааг авдаг. Оюутнуудын саналыг үндэслэн тэнхим сургалтын алба дараагийн улиралд ямар хичээлийг аль багш хичнээн заах мөн хичнээн оюутан суралцахыг тодорхойлдог.

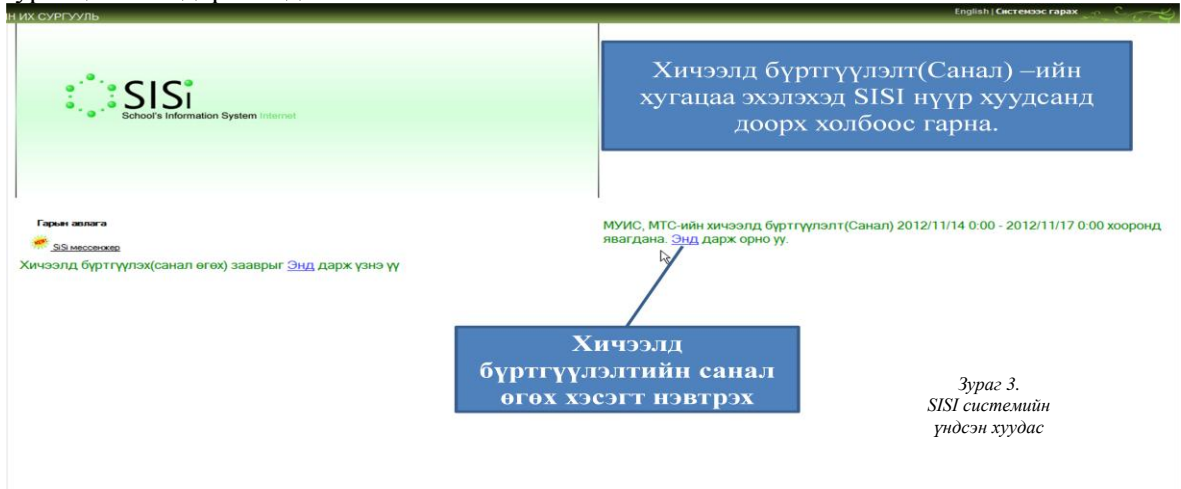

#### ИХ СУРГУУЛЬ

#### МУИС, ЭЗС-ийн хичээлд бүртгүүлэлт(Санал) 2012/11/14 0:00 - 2012/11/17 0:00 хооронд явагдана.

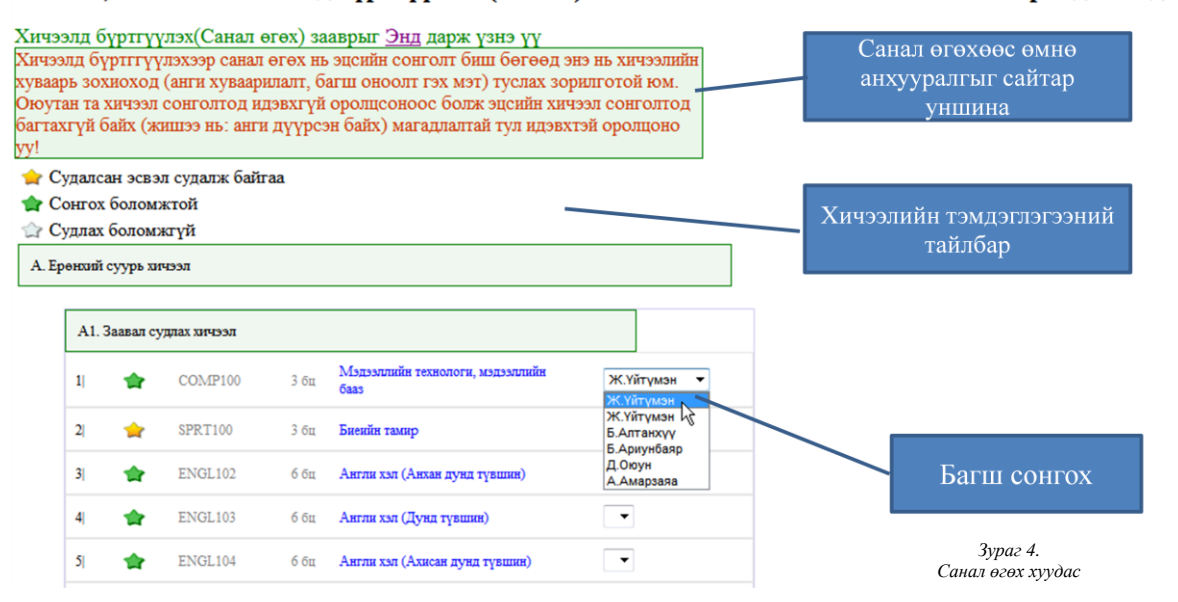

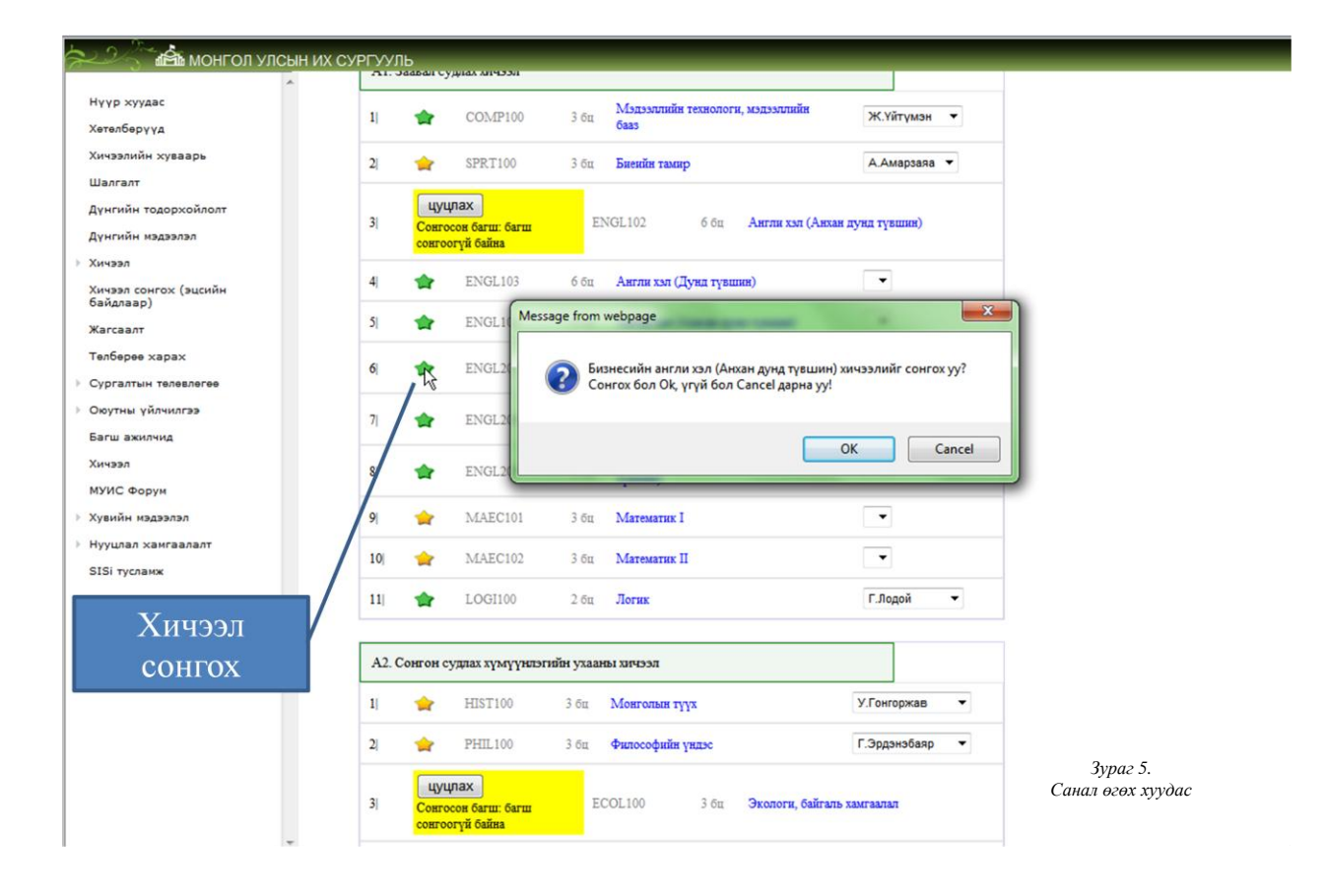

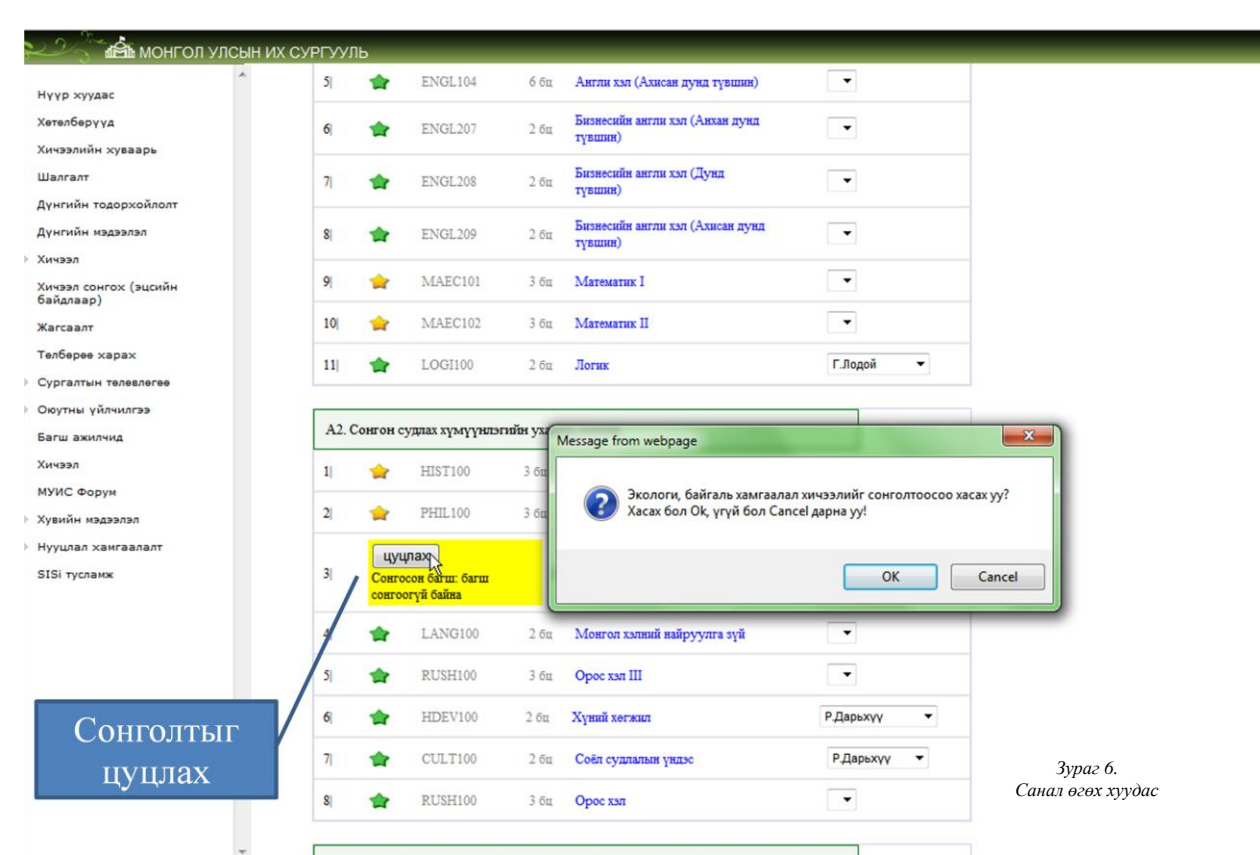

Нэгдүгээр ангийн оюутнуудын хувьд намрын улиралын хичээл бүртгүүлэлт хийхдээ санал өгөх шатыг алгасан шууд хичээлд бүртгүүлэх болно.

2.2. Хичээлд бүртгүүлэлт(Баталгаажуулалт)

#### Хичээл бүртгүүлэхдээ зарласан хугацаанд багтааж бүртгүүлэх шаардлагатайг анхаарна уу. Хоцорсон тохиолдолд оюутан тухайн улиралд хичээл судлахгүй эсвэл нэмэлт төлбөр төлж хичээлд бүртгүүлэх болно.

Хичээллийн бүртгүүлэлт(Баталгаажуулалт)-ын 2 дахь шат нь дотроо мөн 2 үе шаттай.

- ✓ Хичээл сонголт
- ✓ Баталгаажуулалт

Энэ нь оюутан өөрийн хичээлийн хуваарийг зөв төлөвлөхөд чиглэгдсэн болно. Хичээл сонголтоор оюутан өөрийн үзэх хичээл, заах багш өдөр цагийг сонгох ба цагийг давхцал анги дүүргэлт зэрэгийг хянаж хичээлийн хуваариа боловсруулах болно. Хичээл сонгосноор оюутан тухайн хичээлд бүртгүүлсэн гэсэн үг биш бөгөөд эцсийн байдлаар бүртгүүлхийн тулд тухайн сонгосон хичээлээ баталгаажуулах шаардлагатай.

*Зураг* 8.-т хичээл бүртгүүлэх хуудасыг харуулсан ба уг хуудсанд судалсан болон судлах боломжтой, боломжгүй хичээлүүдийн жагсаалт байна.

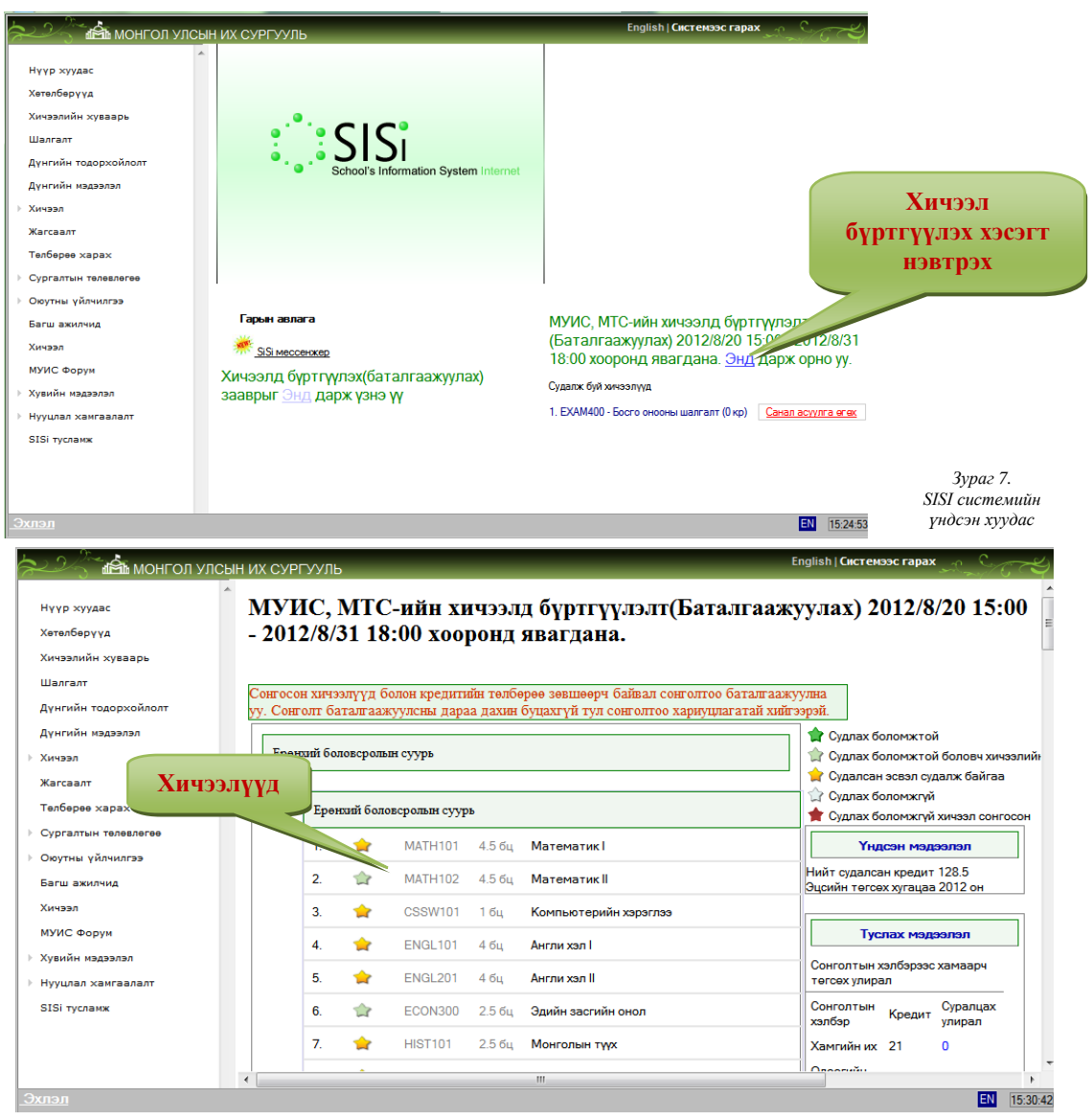

Зураг 8. Хичээл бүртгүүлэх хуудас

Хичээлийн төлөвүүд /зураг 9./

- ✓ *Судлах боломжтой* буюу ногоон таван хошуугаар тэмдэглэгдсэн хичээл нь тухайн улиралд хуваарь дээр тавигдсан, судлах боломжтой хичээлүүд.
- ✓ Судлах боломжтой боловч хичээлийн хуваарьт тавигдаагүй буюу бүдэг ногоон таван хошуугаар тэмдэглэгдсэн хичээл нь тухайн улиралд хуваарь дээр тавигдаагүй боловч оюутан дараа улиралд анги бүрдэлт үүсвэл судлах боломжтой хичээлүүд.
- ✓ *Судалсан эсвэл судлаж байгаа* шар таван хошуугаар тэмдэглэгдсэн хичээлийг оюутан судалчихсан эсвэл тухайн улиралд судлахаар аль хэдийн сонгочихсон хичээлүүд.
- ✓ *Судлах боломжгүй* буюу саарал таван хошуугаар тэмдэглэгдсэн хичээл нь тухайн оюутан уг хичээлийн суурь хичээлийг судлаагүй байгаа хичээлүүд.

- ✓ Судлах боломжгүй хичээл сонгосон ямарваа нэг процедурын алдаанаас /дүн алдаатай орох г.м/ шалтгаалан судлах боломжгүй байсан хичээлийг сонгосон байх. Ийм тохиолдол тухайн хичээлийг цуцлах боломжтой.
- 👚 Судлах боломжтой
- 👚 Судлах боломжтой боловч хичээлийн хуваарьт тавигдаагүй
- 🚖 Судалсан эсвэл судалж байгаа
- 🎡 Судлах боломжгүй
- ╈ Судлах боломжгүй хичээл сонгосон

Зураг 9. Хичээлийн төлөвүүд

| Xaax         | - Yashay                                                                                       |                                                                        |         |
|--------------|------------------------------------------------------------------------------------------------|------------------------------------------------------------------------|---------|
|              | CVE                                                                                            | PEALITHIH AND A (MYNC MTC C=)                                          |         |
|              | 031                                                                                            |                                                                        | Оюу     |
| $\checkmark$ |                                                                                                | ENGLIUT - AHLIIN XJITI                                                 |         |
|              |                                                                                                | Хичээлийн Мэдээлэл                                                     | _ дэлгэ |
|              | Кредит:                                                                                        | 4                                                                      |         |
|              | Ургэлжлэх хугацаа долоо хоног:                                                                 | 32                                                                     |         |
|              | Долоо хоногт орох цаг:                                                                         |                                                                        |         |
|              | Лекц:                                                                                          | 0                                                                      |         |
|              | Семинар:                                                                                       | 4                                                                      |         |
|              | Дадлага:                                                                                       | 2                                                                      |         |
|              | Бие даалт:                                                                                     | 2                                                                      |         |
|              | Урьдчилан үзэх хичээлүүд:                                                                      |                                                                        |         |
|              | Хамт үзэхэд тохиромжтой хичээлүүд:                                                             |                                                                        |         |
|              | Залгамж хичээлүүд:                                                                             |                                                                        |         |
|              | Зорилго<br>Бодит амьдралд өдөр тутмын сэдвээр хүмү                                             | устэй ярилцах, ойлголцох, зөв бичих, унших, сонсох дадал олгох.        |         |
|              | Товч агуулга<br>Англи хэлний анхан шатны мэдлэг олгох.<br>зөв бичих, унших, сонсох дадал олгох | Үүнд: Бодит амьдралд өдөр тутмын сэдвээр хүмүүстэй ярилцах, ойлголцох, |         |
|              | Хичээлийн хөтөлбөрүүд                                                                          |                                                                        |         |
|              | Тодорхойлолт хийгдсэн                                                                          | 2005 Намрын улирал                                                     |         |

Зураг 10. Хичээлийн мэдээлэл

| 8.  | *        | POLI101 | 2.5 бц | Философийн үндэс                      |
|-----|----------|---------|--------|---------------------------------------|
| 9.  |          | PHYS102 | 2 бц   | Цахилгаан соронзон                    |
| 10. | <b>T</b> | COMP100 | 3 бц   | Мэдээллийн технологи, мэдээллийн бааз |
| 11. | сонгох   | EMAT201 | 3 бц   | Магадлалын онол, санамсаргүй процесс  |
| 12. |          | MATH101 | 4 бц   | Инженерийн математик I                |
| 13. | <b>†</b> | MATH102 | 4 бц   | Инженерийн математик II               |

хичээл дээр дарж тухайн хичээлийн нгүй мэдээллийг харж болно /зураг 10/.

Хичээл бүртгүүлэхдээ судлах боломжтой хичээлийн өмнөх /ногоон/ таван хошуун дээр дарна уу. /Зураг 11./

Зураг 11. Хичээл бүртгүүлэх

Лекц болон лаборатори/семинар-аас өдөр цагийг сонгоно /Зураг 12./

| e Webpage Dialog                                                              |  |
|-------------------------------------------------------------------------------|--|
| thtp://sisi.num.edu.mn/stud_sched_selection/HTMLPage.htm?cid=2296&random=4    |  |
| Виндоус програмчлал                                                           |  |
| Лекц                                                                          |  |
| Наранчимэг.Б ( Эхлэх огноо: 2012.9.4 13:00-14:30 Мягмар, Оюутны тоо: 38/50) 🔻 |  |
|                                                                               |  |
| Лаборатори                                                                    |  |
| Наранчимэг.Б ( Эхлэх огноо: 2012.9.5 13:00-15:25 Лхагва, Оюутны тоо: 13/25) 🔻 |  |
| Наранчимэг Б ( Эхлэх огноо: 2012.9.5 13:00-15:25 Лхагва, Оюутны тоо: 13/25)   |  |
| Энхзол.Д ( Эхлэх огноо: 2012.9.7 08:00-10:25 Баасан, Оюутны тоо: 25/25)       |  |
| СОНГОХ                                                                        |  |
|                                                                               |  |
|                                                                               |  |

Зураг 12. Хичээл сонгох

Хэрэв таньд *Зураг 13*. дээрх цонх харагдаж байвал та өмнөх улиралд явагдсан хичээл бүртгүүлэх санал авах процесст тухайн хичээлд санал өгөөгүй байна гэсэн үг. Өмнөх улиралд тухайн хичээлийг сонгохоор санал өгсөн оюутанд 48 цагийн давуу эрх олгож байгаа учир хэрвээ та санал өгөөгүй бол хичээл бүртгүүлэлт эхэлснээс хойш 48 цагийн дараа уг хичээлийг сонгох боломжтой болно.

| Ə Webpage Dialog        | X                                                                                                    |
|-------------------------|----------------------------------------------------------------------------------------------------|
| http://sisi.num.edu.mn/ | stud_sched_selection/HTMLPage.htm?cid=2559&random=8                                                                                                    |
| Алгоритм ба Си хэл      |                                                                                                    |
| Лекц                    | Message from webpage                                                                                                    |
| Алтангэрэл.Ч ( Эхлэх ог |                                                                                                    |
| Лаборатори              | Уучлаарай, та энэ хичээлд санал өгөөгүй тул одоогоор бүртгүүлэх<br>боломжгүй байна. Баталгаажуулалт эхэлснээс хойш 48 цагийн<br>дараа санал өгсөн эсэхийг харгалзахгүйгээр бүртгүүлж болно. |
| Нанзадрагчаа.Д ( Эхлэх  |                                                                                                    |
| Сонгох                  | ОК                                                                                                    |

Зураг 13. Хичээл сонгох

Хэрэв таньд *Зураг 14*. дээрх цонх харагдаж байвал тухайн хичээлийн цаг таны өмнө нь сонгосон аль нэг хичээлийн цагтай давхцаж байна гэсэн үг. Та цагаа шалгаад боломжит өөр цагийг сонгоно уу.

| 🗿 Webpage Dialog                                  | X                                                       |
|---------------------------------------------------|---------------------------------------------------------|
| Шинэ үеийн философи                               |                                                         |
| Лекц                                              |                                                         |
| Ганхуяг.Ш (Эхлэх огноо: 2012.9.3 08:00            | )-09:30 Даваа, Оюутны тоо: 9/33) 🔻                      |
|                                                   | Message from webpage                                    |
| Семинар<br>Ганхуяг.Ш ( Эхлэх огноо: 2012.9.3 09:4 | <b>А</b> ль нэг цаг өөр хичээлийн цагтай давхцаж байна. |
| СОНГОХ                                            | ОК                                                      |
|                                                   |                                                         |

Зураг 14. Хичээл сонгох

Хэрэв та Зураг 15. дээрх цонх харагдаж байвал тухайн хичээлийн лекц болон лаборатори/семинарын аль нэг эсвэл бүх танхим дүүрсэн байгаа болно. Та анги дүүргэлтийг шалгаад хичээл бүртгүүлэлтээ хийнэ үү.

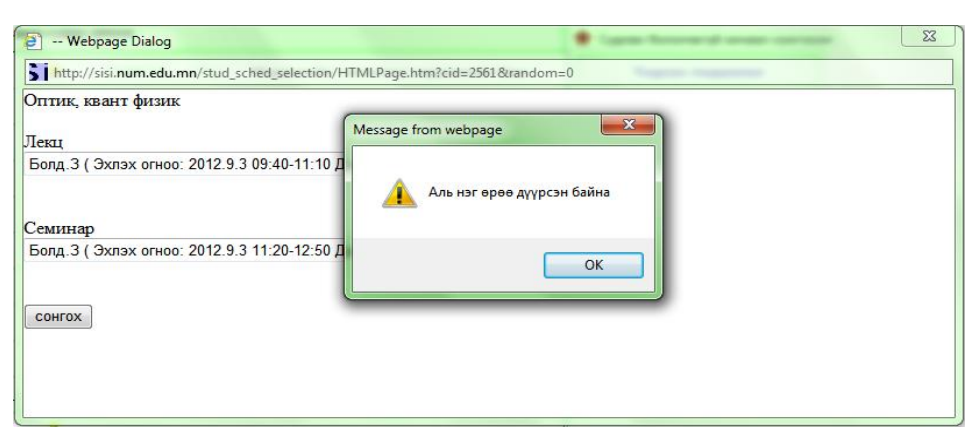

Зураг 15. Хичээл сонгох

Хичээл бүртгүүлэлт амжилттай болвол танд Зураг 16. дээрх цонх харагдана.

| 🗋 Webpage Dialog                  | sections one man franced on concerns proceeding of the |  |
|-----------------------------------|--------------------------------------------------------|--|
| иеийн тамир                       |                                                        |  |
| еминар                            |                                                        |  |
| аньдхүү.Ж ( Эхлэх огноо: 2012.9.4 | 4 13:00-14:30 Мягмар, Оюутны тоо: 7/100)-НШУС-УТС 🔹    |  |
| OHFOX                             | 🛕 Хичээл сонголт амжилттай боллор                      |  |
|                                   | ОК                                                     |  |
|                                   |                                                        |  |
|                                   |                                                        |  |

Зураг 16. Хичээл сонгох

Амжилттай сонгосон хичээлийн хуваарь.

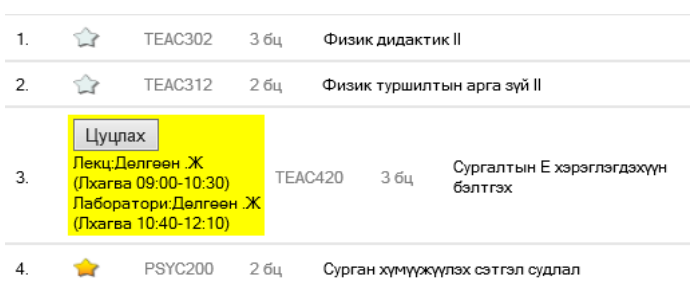

Зураг 17.Хичээл сонгох

#### 2.3. Баталгаажуулалт

Хичээл сонголтыг баталгаажуулсанаар та тухайн хичээлд албан ёсоор бүртгэгдэх ба баталгаажуулахын тулд тухайн улиралд судлах кредитийн төлбөр болон суурь хураамж заавал төлөх болно.

Хичээл баталгаажуулсны дараа хичээлийг цуцлах бол нэмэлт төлбөр төлөх болохыг анхааран <mark>сонголтоо хариуцлагатай хийгээрэй.</mark>

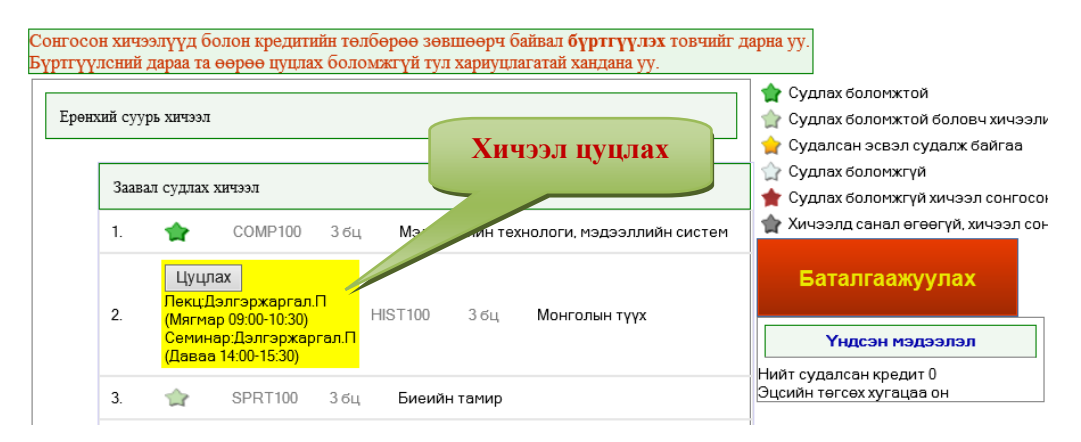

Зураг 18. Сонгосон хичээлийг цуцлах

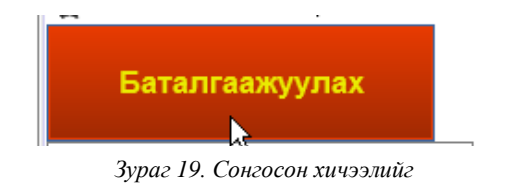

Баталгаажуулалт нь банкны системтэй холбогдсон бөгөөд багцын төлбөрийг онлайн хэлбэрээр төлөх болно.

| Нийт кредит:                 | 3      |
|------------------------------|--------|
| Нэг кредитийн төлбөр:        | 39900  |
| Нийт кредитийн төлбөр:       | 119700 |
| Суурь хураамж:               | 0      |
| Нийт төлбөр (шимтгэл орсон): | 120700 |

Сонгосон кредит цаг болон суурь хураамжийг нэхэмжилсэн хуудас банкны систем очих бөгөөд төлбөрөө төлөхөд тухайн банкны гүйлгээний эрхтэй карт хэрэглэнэ.

Төлбөр төлснөөр таны сонгосон хичээлүүд баталгаажих болно.

Голомт банкаар

Зураг 20. Төлвөл зохих төлбөрийн нэхэмжлэл

| Information about order / Гvйлг                                                           | ээний тухай мэдээлэл   | Банк                      | кны систем очсон төлбөрийн нэхэмлэл                                                           |
|-------------------------------------------------------------------------------------------|------------------------|---------------------------|-----------------------------------------------------------------------------------------------|
| Merchant ID<br>(Үйлчилгээний байгууллагын дугаар)                                         | MUIS-MTS               |                           |                                                                                               |
| C <b>urrency</b><br>Вальютын тєрєл)                                                       | Tugrik (MNT)           |                           |                                                                                               |
| mount<br>Гүйлгээний дүн)                                                                  | 120,700.00             |                           |                                                                                               |
| <b>nvoice number</b><br>Нэхэмжлэлийн дугаар)                                              | CRI823/71              |                           |                                                                                               |
| Card Information /Тєлбєрийн ка                                                            | ртын мэдээлэл          |                           |                                                                                               |
| <b>ard number</b><br>Картын дугаар)                                                       | 123456789****          | ſ                         | Kapti III Mataana II GMan Har activit                                                         |
| <b>ardholder name on card</b><br>Картан дээрх нэр)                                        | batbayar               |                           | <ul> <li>Картын мэдээлэлд ямар нэг асууда</li> <li>гарвал тухайн банканлаа ханлахы</li> </ul> |
| xpiration date<br>Картны хvчинтэй хyraцaa)                                                | 4 🗸 2014 🗸             |                           | зөвлөж байна.                                                                                 |
| ard Verification Number<br>ZVV код)<br>(артын ард талд дугаарын ард байгаа<br>јронтой тоо | 123                    | rd verification<br>number |                                                                                               |
| elephone Number<br>Холбоо барих утасны дугаар)                                            | 99*****                |                           |                                                                                               |
| - <b>mail address</b><br>Электрон шуудангийн хаяг)                                        | email@yahoo.com        |                           |                                                                                               |
|                                                                                           | Тєлбєр хийх/Do payment | >                         |                                                                                               |
|                                                                                           |                        |                           | Зураг 21. Картын                                                                              |

Картны мэдээллийг зөв бөглөснөөр банкны системээс таны гүйлгээний e-code acyyx болно.

# Төлбөр төлөх карт нь заавал тухайн оюутны карт байх албагүй бөгөөд онлайн гүйлгээний эрхтэй заасан банкны дотоодын карт байх ёстойг анхаарна уу!!!

Монгол Улсын Их Сургууль

| GOLOMT E<br>Committed to and Invest                                                                                        | BANK<br>ing in Excellence                                                                                                    |                                                                                                    |                                   |
|----------------------------------------------------------------------------------------------------|----------------------------------------------------------------------------------------------------|----------------------------------------------------------------------------------------------------|-----------------------------------|
| Information about order / Гvйлгз                                                                                           | ээний тухай мэдээлэл                                                                                                    | Банкин систом он                                                                                                    | AAN TARKANNUN NAVANNA             |
| Merchant ID<br>(Үйлчилгээний байгууллагын дугаар)                                                                          | MUIS-MTS                                                                                                    | Данкны систем оч                                                                                                    | сон төлөөрийн нэхэмлэл            |
| <b>Currency</b><br>(Вальютын терел)                                                                                        | Tugrik (MNT)                                                                                                    |                                                                                                    |                                   |
| Amount<br>(Гүйлгээний дүн)                                                                                                 | 120,700.00                                                                                                    |                                                                                                    |                                   |
| Invoice number<br>(Нэхэмжлэлийн дугаар)                                                                                    | CRI823/71                                                                                                    |                                                                                                    |                                   |
|                                                                                                    |                                                                                                    |                                                                                                    |                                   |
| Are you sure ? / Та итгэлтэй бай                                                                                           | на уу ?                                                                                                    |                                                                                                    |                                   |
| Amount<br>(Гүйлгээний дүн)                                                                                                 | 120,700.00                                                                                                    |                                                                                                    |                                   |
| <b>Card number</b><br>(Картын дугаар)                                                                                      | 5587                                                                                                    |                                                                                                    |                                   |
| Cardholder name on card<br>(Картан дээрх нэр)                                                                              | batbayar                                                                                                    |                                                                                                    |                                   |
| Expiration date<br>(Картны хучинтэй хугацаа)                                                                               | 0114                                                                                                    | Банкнаас авсан гүйл                                                                                                    | гээний e-code-ийг энэ             |
| Card Verification Number<br>(CVV код)                                                                                      | 123                                                                                                    | хэсэгт бөглөнө. Хэрэв                                                                                                    | e-code оруулах талбар             |
| Telephone Number<br>(Холбоо барих утасны дугаар)                                                                           | 99*****                                                                                                    | гарч ирэхгүи оол та ка                                                                                                    | артын мэдээлэл дахин              |
| E-mail address<br>(Электрон шуудангийн хаяг)                                                                               | email@yahoo.com                                                                                                    | Шалга                                                                                                    | па уу                             |
| E-Code/ E-Token                                                                                                    | ****                                                                                                    |                                                                                                    |                                   |
| E-Code – Банкнаас харилцагч Танд ол<br>шалгахад ашигладаг код юм. Хэ<br>E-Token – Хэрэв харилцагч та интернэт<br>Лавлах ти | тгох 4 оронтой нууц код. Өөрөн<br>вээ та E-Code-оо мэдэхгүй эсвэ<br>банкны эрхтэй, түүндээ E-Tok<br>оронтой нууц кодоо ашиглан<br><b>эв: 1646, callcenter@golo</b> | ар хэлбэл Интернээтээр картын үлдэгдэл<br>л мартсан бол салбарт хандана уу.<br>еп ашигладаг бол уг төхөөрөмжөөс гарах б<br>на<br><b>mtbank.com</b> |                                   |
| Буцах/Back                                                                                                    | Тєлбєр хийх/Do pay                                                                                                    | rment                                                                                                    |                                   |
| Verified by Master<br>VISA Secure                                                                                          | Card.<br>Tode.                                                                                                    | Secured by Golomt bank of Mongolia 2009<br>About SSL Certificates                                                                                  | Зураг 22. E-code<br>оруулах хэсэг |

| Ерөнхи | й суур | ь хичээл          |                              |          |                                        |
|--------|--------|-------------------|------------------------------|----------|----------------------------------------|
| Γ      | Заавал | п судлах х        | ичээл                        |          |                                        |
|        | 1.     | *                 | COMP100                      | 3 бц     | Мэдээллийн технологи, мэдээллийн бааз  |
|        | 2.     | Семина<br>(Мягмар | р:Баньдхүү.Ж<br>13:00-14:30) | SPRT1    | 00 3 бц <b>Биеийн тамир</b>            |
|        | 3.     | *                 | FNDP100                      | 1 бц     | Гамшигаас хамгаалах менежментийн үндэс |
|        | 4.     | *                 | ENGL100                      | 2 бц     | Англи хэл-І                            |
|        | 5.     |                   | ENGL 200                     | 2 бц     | Мэргэжлийн англи хэл                   |
|        | ~      | -                 | E1101.400                    | <u>.</u> | • ···                                  |

Хичээл баталгаажуулалт амжилттай болсон тохиолдолд баталгаажсан хичээл Зураг 23.-д үзүүлсэн шиг харагдана. Дүнгийн мэдээлэл хэсэгт хичээлийн нэр орсон байх болно

Зураг 23. Баталгаажсан хичээл

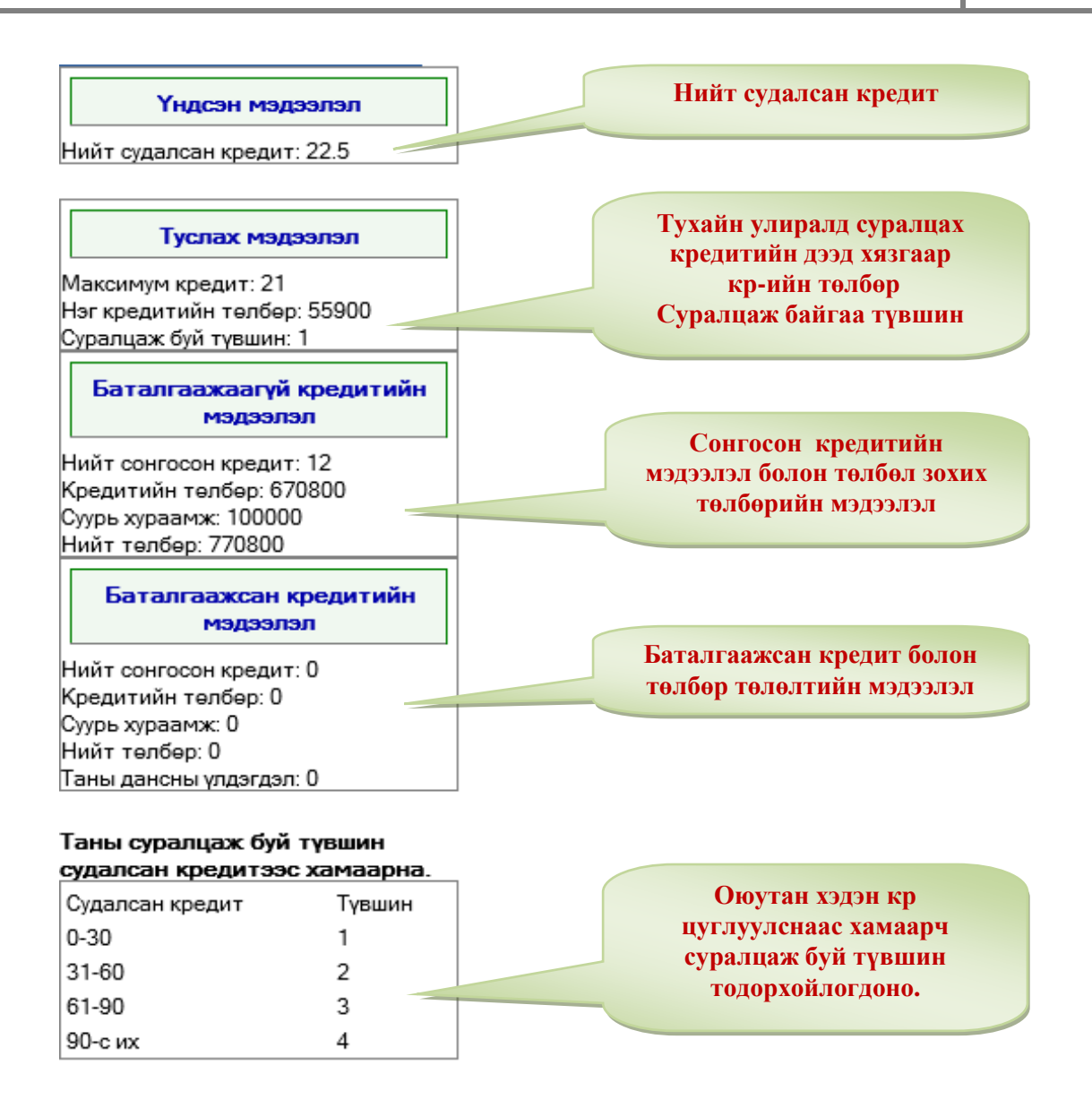

Зураг 24. Туслах мэдээлэл

*Зураг 24*. Хичээл бүртгүүлэх хуудасны баруун гар талд байрлах үндсэн мэдээлэл болон туслах мэдээллийн хэсгээс оюутан өөрийн кредит болон суралцах хугацааны мэдээллийг харж болно.

Нийт судалсан кредит хэсэгт оюутаны амжилттай судалсан /тэнцсэн үнэлгээ авсан/ хичээлийн кредитыг тооцсон болно.

# 3. Хичээлийн хуваарь

Оюутан хичээлийн хуваариа харахдаа үндсэн хуудасны зүүн гар талд байрлах цэснээс Хичээлийн хуваарь хэсгийг сонгоно./*Зураг 25./* 

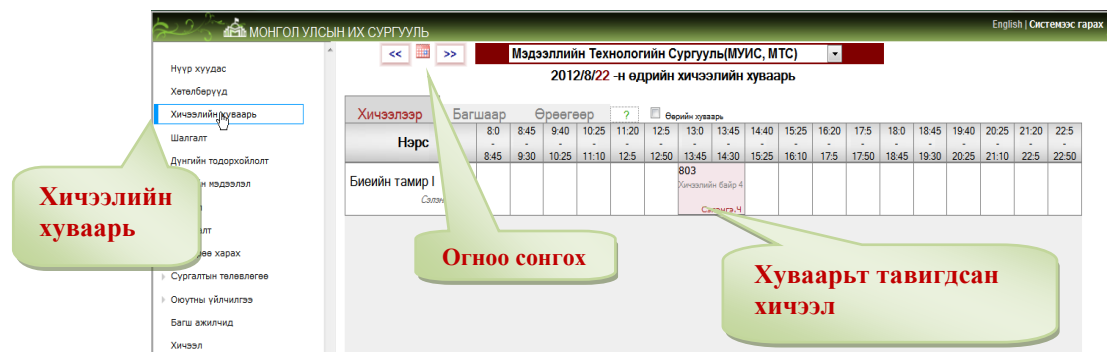

Хичээллийн хуваарийг өдөр өдрөөр нь харах боломжтой. /Үүнд черзтэй хичээлийг тооцсон болно./ *Зураг 26.*-д хичээлийн хуваарийн огноог хэрхэн сонгохыг харууллаа. Зураг 25. Хичээлийн хуваарь

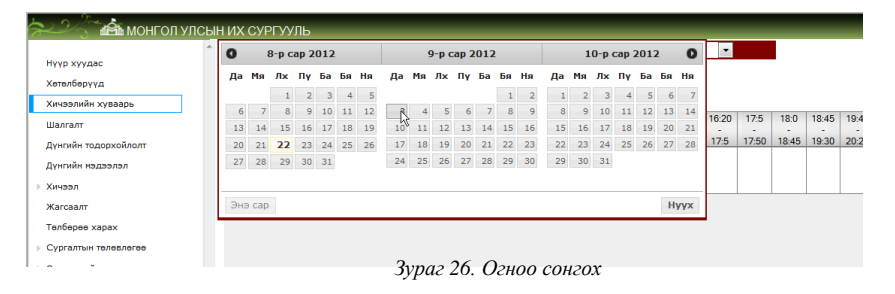

Зураг 27.-т 9 сарын 3-ны Мэдээллийн Технологийн Сургуулийн хичээлийн хуваарь харагдаж байна. Үүнээс гадна хуваарийг багшаар болон өрөөгөөр харж болно. Хуваарьт тавигдсан хичээл дээр дарж тухайн хичээлийн долоо хоногийн хуваарийг харж болно.

|                                                                                                    | Мал                                                                                                    | ээплийн Теу                        | хнологийн Су                                                                   |                                                                                                    |                                                         | Спунзи   Сис                                                                                   | Ten33C |
|----------------------------------------------------------------------------------------------------|----------------------------------------------------------------------------------------------------|------------------------------------|--------------------------------------------------------------------------------|----------------------------------------------------------------------------------------------------|---------------------------------------------------------|------------------------------------------------------------------------------------------------|--------|
|                                                                                                    | Мод                                                                                                    | 2012/09/0                          | 13 -н өдрийн                                                                   | хичээлийн хуваарь                                                                                               |                                                         |                                                                                                |        |
| Хичээлээр В                                                                                                    | Багшаар                                                                                                    | Өрөөгөөр                           | ?                                                                              |                                                                                                    |                                                         |                                                                                                |        |
| Нэрс                                                                                                    | 8:0 8:45                                                                                                    | 9:40 10:25                         | 11:20 12                                                                       | Хуваарьт тавигдсан                                                                                              | 19:40 2                                                 | 0:25 21:20                                                                                     | 22:5   |
| Алгоритм ба Си хэл<br>Алтангэрэл.                                                                                                    | 114<br>3А<br>У № 3А                                                                                              | 10.23                              | 12.5 12                                                                        | хичээл                                                                                                    | 20.23 2                                                 |                                                                                                | 22.50  |
| Англи хэл-1<br>Ган-Эн                                                                                                    | 2.17                                                                                                    | <b>116</b><br>Хичээлийн байр<br>ЗА |                                                                                |                                                                                                    |                                                         |                                                                                                |        |
|                                                                                                    | Англи ха                                                                                                    | эл-1                               |                                                                                |                                                                                                    |                                                         |                                                                                                | ×      |
|                                                                                                    |                                                                                                    |                                    |                                                                                |                                                                                                    |                                                         |                                                                                                |        |
| Англи хэл-1<br><i>Булган-Эрдэн</i>                                                                                                    |                                                                                                    |                                    |                                                                                | 2012-08-22-н 11                                                                                                 | :17:00 цагиі                                            | йн байдлаа                                                                                     | р      |
| Англи хэл-1<br>Булган-Эрдэн                                                                                                    | Өд                                                                                                    | өр                                 | Цаг                                                                            | 2012-08-22-н 11<br>Оролт                                                                                        | :17:00 цагиі                                            | йн байдлаа                                                                                     | p      |
| Англи хэл-1<br><i>Булган-Эрдэн</i><br>Англи хэл-1                                                                                                    | <b>Өд</b><br>2012-12-17<br><sub>Даваа</sub>                                                                      | ep<br>o                            | Цаг<br>19:40 - 11:20                                                           | 2012-08-22-н 11<br>Оролт<br>Гөн-Энх.О                                                                           | :17:00 цагиі                                            | йн байдлаа<br>116<br>йн байр 34                                                                | p      |
| Англи хэл-1<br><i>Булган Эрдэн</i><br>Англи хэл-1<br><i>Гашау Адма</i> с                                                                                      | <b>Өд</b><br>2012-12-17<br>Даваа<br>2012-12-18<br>Мягмар                                                         | өр<br>0<br>1                       | Цаг<br>19:40 - 11:20<br>13:00 - 14:40                                          | 2012-08-22-# 11<br>OponT<br>Fair-Энх.0                                                                          | <b>::17:00 цагні</b><br>Хичазлиі                        | <mark>йн байдлаа</mark><br>116<br><sub>йн бэйр ЗА</sub><br>116                                 | P      |
| Булган-Эраан<br>Булган-Эраан<br>Англи хэл-1<br>Гашау Адман<br>Биеийн тамир I<br>Галбаара                                                                      | <b>Өд</b><br>2012-12-17<br>Даваа<br>2012-12-18<br>Мягмар<br>2012-12-19<br>Лхагва                                 | <b>ep</b> 0                        | Цаг<br>19:40 - 11:20<br>13:00 - 14:40<br>13:00 - 14:40                         | 2012-08-22-н 11<br>Оролт<br>Ган-Энх.О<br>Ган-Энх.О<br>Ган-Энх.О                                                 | :17:00 цагий<br>Хиназлиі<br>Хиназлиі                    | йн байдлаа<br>116<br>йн байр 3А<br>116<br>йн байр 3А<br>116                                    | P      |
| Англи хэл-1<br>Булган-Эраж<br>Англи хэл-1<br>Гаваау Аанан<br>Биеийн тамир I<br>Салбара<br>Биеийн тамир I<br>Салбаг                                            | <b>Өд</b><br>2012-12-17<br>Даваа<br>2012-12-18<br>Мягмар<br>2012-12-19<br><i>Л</i> иатева<br>2012-12-20<br>Пурэв | өр 0<br>1<br>1<br>1                | <b>Цаг</b><br>19:40 - 11:20<br>13:00 - 14:40<br>13:00 - 14:40                  | 2012-08-22-н 11<br>Оролт<br>Ган-Энх.О<br>Ган-Энх.О<br>Ган-Энх.О<br>Ган-Энх.О                                    | ::17:00 цагий<br>Хичаалий<br>Хичаалий<br>Хичаалий       | йн байдлаа<br>116<br>йн бөйр 3А<br>116<br>йн бөйр 3А<br>116<br>йн бөйр 3А<br>116<br>йн бөйр 3А | P      |
| Англи хэл-1<br>Булган Эраан<br>Англи хэл-1<br>Гашау Аанан<br>Биеийн тамир 1<br>Сэлэнг<br>Биеийн тамир 1<br>Биеийн тамир 1<br>Биеийн тамир 1<br>Биеийн тамир 1 | Од<br>2012-12-17<br>Даваа<br>2012-12-18<br>Магмар<br>2012-12-19<br>Луагеа<br>2012-12-20<br>Пурэв                 | ep 0                               | <b>Цаг</b><br>39:40 - 11:20<br>13:00 - 14:40<br>13:00 - 14:40<br>14:40 - 16:20 | 2012-08-22-# 11           Opont           Ган-Энх.О           Ган-Энх.О           Ган-Энх.О           Ган-Энх.О | <b>:17:00 цагий</b><br>Хичоэлий<br>Хичоэлий<br>Хичоэлий | йн байдлаа<br>116<br>йн байр ЗА<br>116<br>йн байр ЗА<br>116<br>йн байр ЗА<br>116<br>йн байр ЗА | P      |
| Англи хэл-1<br>Булган-Эраан<br>Англи хэл-1<br>Гашау Аанан<br>Биеийн тамир 1<br>Саланг<br>Биеийн тамир 1<br>Биеийн тамир 1<br>Биеийн тамир 1                   | Од<br>2012-12-17<br>Даваа<br>2012-12-18<br>Мягмар<br>2012-12-19<br>Лиагеа<br>2012-12-20<br>Пурэв<br>Өд           | ep 0                               | Цаг<br>39:40 - 11:20<br>13:00 - 14:40<br>13:00 - 14:40<br>14:40 - 16:20<br>Цаг | 2012-08-22-н 11<br>Оролт<br>Ган-Энх.О<br>Ган-Энх.О<br>Ган-Энх.О<br>Ган-Энх.О<br>Оролт                           | :17:00 цагиі<br>Хичээлиі<br>Хичээлиі<br>Хичээлиі        | йн байдлаа<br>116<br>н- байр ЗА<br>116<br>ан байр ЗА<br>116<br>ан байр ЗА<br>116<br>ан байр ЗА | P      |

Монгол Улсын Их Сургууль

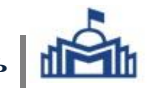

Хуваарьт тавигдсан хичээлээс тухайн хичээлийг заах багшийн дэлгэрэнгүй мэдээллийг харж болно. Зураг 28.

| _        | 🧧 Webpage Dial       | og                       |                     |       |             |                 | × |            |           |            |
|----------|----------------------|--------------------------|---------------------|-------|-------------|-----------------|---|------------|-----------|------------|
| htm      | Si http://sisi.num.e | du.mn/emp_short_info.htm | eid=10011002092     |       |             |                 |   |            |           |            |
| ІН ИХ СУ |                      |                          | хувийн мэдэ:        | элэл  |             |                 | Ê | Englis     | sh   Сист | емээс гара |
|          |                      |                          |                     |       |             | Үндсэн мэдээлэл |   |            |           |            |
| Хич      |                      |                          | Овог:               |       | Чагнаа      |                 |   | 20:25      | 21:20     | 22:5       |
|          | -                    |                          | Hep:                |       | Алтангэрэл  |                 |   | -<br>21:10 | 22:5      | 22:50      |
| Алгор    |                      |                          | Хүйс:               |       | Эрэгтэй     |                 |   |            |           |            |
|          |                      |                          | Толов:              |       | Ажиллаж бай | йгаа            | Е |            |           |            |
| Англи    |                      |                          | Эзэмшсэн боловсрол: |       | Доктор      |                 |   |            |           |            |
|          | -                    |                          |                     |       |             |                 |   | -          |           |            |
| Англи    |                      |                          |                     |       |             | Боловсрол       |   |            |           |            |
|          | ХААНА                | СУРГУУЛИЙН НЭР           |                     | төрөл | төгссө      | нон             |   |            |           |            |
|          | Монгол               | MANC ФЭС                 |                     | дээд  | 2001-1-1    |                 |   |            |           |            |
| Англи    | Монгол               | MYNC MTC                 |                     | дээд  | 2003-1-1    |                 |   |            |           |            |
|          | Монгол               | Мон-Турк БУТСДС          |                     | дунд  | 1997-1-1    |                 |   |            |           |            |
| Биеий    | монгол               | опсу улсаны ИС           |                     | дээд  | 2008-1-1    |                 |   |            |           |            |
|          |                      |                          |                     |       |             |                 |   |            |           |            |

Зураг 28. Багшийн мэдээлэл

Хичээлийн хуваариас зөвхөн өөрийн хуваарийг харж болно. Дараах 2 аргагаар харж болно.

CH

- ✓ Хичээлийн хуваарийн дээд хэсэгт байрлах Өөрийн хуваарь хэсгийг чагтлах Зураг 29а.
- ✓ Хичээл цэсний Өөрийн хичээлийн хуваарь хэсгийг сонгох Зураг 29б.

| СУРГУУЛЬ   | _                                                                                                    | _               | _                  | _                 | _                            | _     | _     | _     | _     | _     | _     | _    |                                 |                                         | Хинаалийн хувааль                              | Хицаалаа       |
|------------|----------------------------------------------------------------------------------------------------|-----------------|--------------------|-------------------|------------------------------|-------|-------|-------|-------|-------|-------|------|---------------------------------|-----------------------------------------|------------------------------------------------|----------------|
| <<         | Мэдээллийн Технологийн Сургууль(МУИС, МТС)<br>2012/09/03 -н өдрийн хичээлийн хуваарь                       |                 |                    |                   |                              |       |       |       |       |       |       |      | Шалгалт<br>Дүнгийн тодорхойлолт | Нэ                                      |                                                |                |
| ичээлээр   | Багшаар Өрөөгөөр ? С Өөрийн хуваарь<br>8:0 8:45 9:40 10:25 11:20 Заяхан аалийн хуваарий цироо үзээ 16:20 1 |                 |                    |                   |                              |       |       |       |       |       |       |      | 1                               | Дүнгийн мэдээлэл<br>👻 Хичээл<br>Хичээлд | Улс төр суд.<br>үндэс                          |                |
| Нэрс       |                                                                                                    | 8:45<br>304     | 9:30               | -<br>10:25<br>402 | 11:10                        | 12:5  | 12:50 | 13:45 | 14:30 | 15:25 | 16:10 | 17:5 | 17                              |                                         | бүртгүүлэх /санал/<br>Өөрийн хичээлийн хуваарь |                |
| цэс<br>190 | ын<br>+                                                                                                    | Хичээлий<br>Бат | н байр 8<br>болд.Ц | Хичээлий<br>Ба    | ін байр 8<br>г <b>болд.Ц</b> |       |       |       |       |       |       |      |                                 |                                         | Хичээлд бүртгүүлэх /батал/<br>Жагсаалт         |                |
|            |                                                                                                    | Зура            | г 29а.             | . Өөри            | йн хи                        | чээли | йн ху | ваарь |       |       |       |      |                                 |                                         | Зураг 29b. Өөрийн хич:                         | ээлийн хуваарь |

Зураг 29а. Өөрийн хичээлийн хуваарь

| хичээлиин хуваарь<br>Шалгалт<br>Дүнгийн тодорхойлолт |      | Ховлох<br>Монгол Улсын Их Сургууль<br>Нийгмийн шинжлэх ухааны сургууль |                                                  |           |                |                          |            |                                                       |           |          |  |  |
|------------------------------------------------------|------|------------------------------------------------------------------------|--------------------------------------------------|-----------|----------------|--------------------------|------------|-------------------------------------------------------|-----------|----------|--|--|
| Дүнгийн мэдээлэл<br>Хичээл<br>Жагсаалт               | q    | 2011 оны<br>ургалт) хө                                                 | 9 сарын 12 -ны өдрийн 4<br>төлбөрт элсэн орсон … | 50 тос    | от туш<br>Овог | іаалаар '<br>т <b>ой</b> | 'Багш, гүн | ухааны" (Бакалавр, Өдриі<br>··· -ын дүнгийн тодорхойл | ін<br>Элт | <u></u>  |  |  |
| Төлбөрөө харах                                       |      | ИНЛЕКС                                                                 | хичээп                                           | БЦ        |                | ) ЛҮН                    | ИНЛЕКС     | ХИЧЭЭП                                                | БЦ        | оноо лун |  |  |
| Сургалтын төлөвлөгөө                                 |      | ENGL100                                                                | Англи хэл-Г                                      | 2         |                |                          | ENGL 100   | Англи хэл-Ш                                           | 2         |          |  |  |
| Оюутны уйлчилгээ                                     |      | SPRT100                                                                | Биеийн тамир I                                   | 1.5       |                |                          | PEDA221    | Багш боловсролын үндэс                                | 3         |          |  |  |
|                                                      |      | PHIL100                                                                | Есзий                                            | 3         |                |                          | SPRT100    | Биеийн тамир II                                       | 1.5       |          |  |  |
| Багш ажилчид                                         | 8    | LOGI102                                                                | Логик                                            | 3         |                |                          | FNDP100    | Гамшигаас хамгаалах                                   | 1         |          |  |  |
| Хичээл                                               | 1    | HIST100                                                                | Монголын түүх                                    | 3         |                |                          |            | менежментийн үндэс                                    |           |          |  |  |
| MXUC Dopym                                           | Ŧ    | PHIL101                                                                | Философийн удиртгал                              | 3         |                |                          | PHIL109    | Дундад зууны философи                                 | 4         |          |  |  |
|                                                      | 10   | PHIL108                                                                | Эртний философи<br>Сурган хүмүүжүүлэх сэтгэл     | 4         | 4              |                          | COMP100    | ) Мэдээллийн технологи,                               | 3         |          |  |  |
| Хувийн мэдээлэл                                      | B    |                                                                        |                                                  | 18 69.4   |                |                          | CUILT100   | мэдээллийн оааз                                       | 2         |          |  |  |
| Нууцлал хамгаалалт                                   |      | PSYC200                                                                |                                                  | 2         | 0 NA 2         |                          | DOVO100    | Соел судлалын үндэс                                   | 2         |          |  |  |
| SISi TVCRAMW                                         | Å.   |                                                                        | судлал                                           |           |                |                          | Parcillo   | Сэтгэл судлалын үндэс                                 | 3         |          |  |  |
|                                                      | 121  | POI 1100                                                               | Улс тер суллалын унлас                           | 2         | 0              | NA                       | -          | нациин ословерол                                      |           |          |  |  |
|                                                      | 20   | 1 OLITOU                                                               | улс төр судлалын үндэс                           | -         | -              |                          |            | Сулалу байгаа                                         |           |          |  |  |
|                                                      |      |                                                                        |                                                  | 0         | 0              |                          |            | Судаль банга                                          | la        |          |  |  |
|                                                      | Суда | Судалсан Бц.:38.5 Голч оноо: болон дүгнэгдээгүй                        |                                                  |           |                |                          |            |                                                       |           |          |  |  |
|                                                      | цугл | туулсан оап                                                            | ццаг:30.3 Голч дүн : "                           | Сургалтын |                |                          | хичээл     |                                                       |           |          |  |  |

Оюутан өөрийн сонгосон байгаа болон судалсан хичээлүүдийн мэдээллийг үндсэн цэсний дүнгийн мэдээлэл хэсэгт нэвтрэн харж болно. Зураг 30.